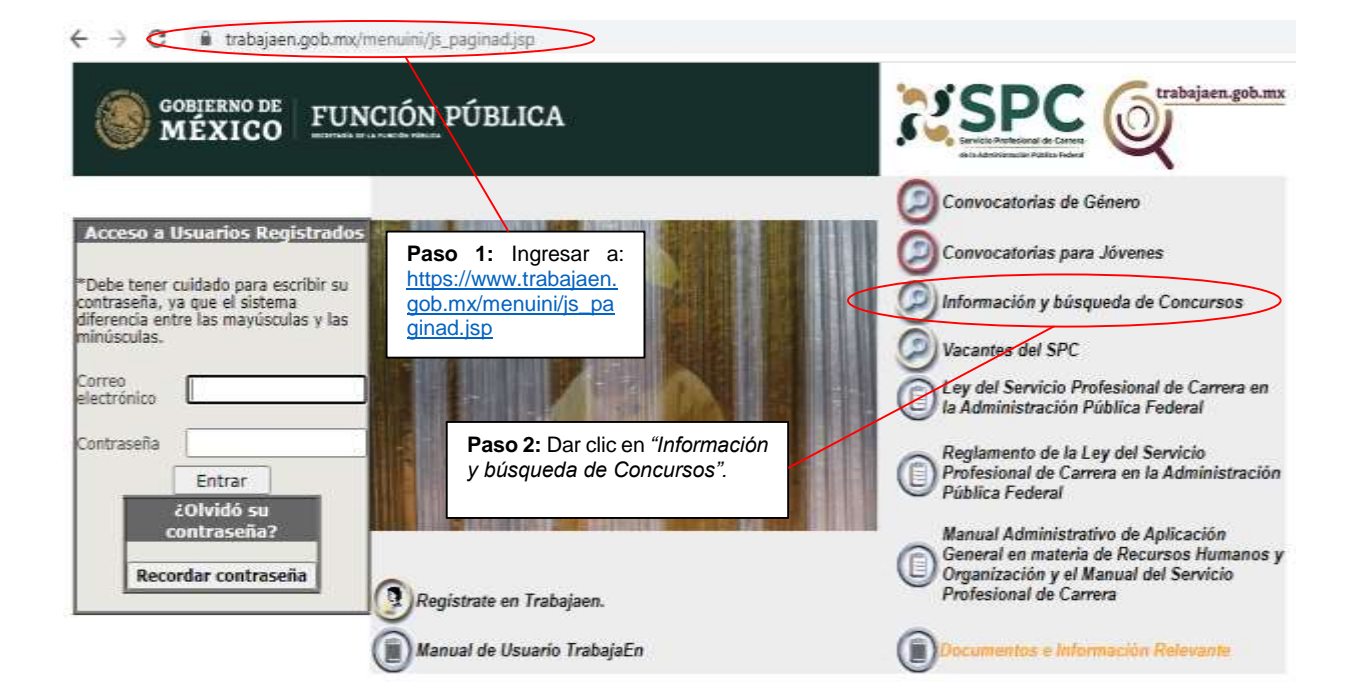

← → C 🕯 trabajaen.gob.mx/servlet/CheckSecurity/ISP/jobsite\_g/js\_mis\_consultas\_libres\_anonymous.jsp

|                                                                          | ICIÓN PÚBLICA                                     |                                                                                                    |
|--------------------------------------------------------------------------|---------------------------------------------------|----------------------------------------------------------------------------------------------------|
| Pagina Concursos con<br>Principal Perspectiva de Género                  | Concursos para Búsqueda de<br>Jóvenes Concursos I | Acceso a Usuarios Registrate en Información sobre Concursos<br>Registrados Trabajaen Concursos Abiertos |
|                                                                          | Búsqueda d                                        | e Concursos.                                                                                            |
| Por Experiencia<br>Campo de<br>Experiencia 🛃<br>Área de<br>Experiencia 🛃 |                                                   | Por Dependencia +<br>Nivel de puesto +                                                                  |
| Por Escolaridad<br>Área de Estudio                                       | ]                                                 | Rango de sueldos por nivel de puesto                                                                    |
| Nivel de Estudio                                                         |                                                   | Paso 3: Dar clic en <i>"Información sobre Concursos".</i>                                               |

| ← → C ■ trabajaen.gob.mx/servlet/CheckSecurity/JSP/jobsite.                                         | g/js_visualizador_anonymous_busqueda.jsp                                                                                                    |
|----------------------------------------------------------------------------------------------------|----------------------------------------------------------------------------------------------------|
| GOBIERNO DE FUNCIÓN PÚBLICA                                                                         | Server and the server and the server |
| Pagina Concursos con Concursos para Bösqueda de<br>fincipal Perspectiva de Género Jóvenes Concursos | Acceso a Usuarios Registrate en Información sobre Concursos<br>Registrados Trabajaen Concursos Abiertos                                                                                                    |
|                                                                                                    |                                                                                                    |
|                                                                                                    |                                                                                                    |
|                                                                                                    |                                                                                                    |
| Informaci                                                                                           | on sobre concursos                                                                                                    |
| Sequimiento de un Concurso                                                                          | a no que se naja inservo, o de los que aesee suber sa resanado                                                                                                    |
| s necesario llenar los sinuientes tres campos nara realizar la húsou                                | Seguimiento de un Concurso por Folio de Concursante.                                                                                                    |
| ependencia                                                                                          | Introduzca su folio completo, por ejemplo (1-4975)                                                                                                    |
| Estatus                                                                                             | Folio 1-88274                                                                                                    |
| Paso 4: Ingresar un número de<br>concurso, de acuerdo al listado<br>proporcionado, poniendo primero | Enviar                                                                                                    |
| un "1-"como se observa a continuación y dar clic en "Enviar".                                       |                                                                                                    |

| $\varepsilon \ \Rightarrow \ G$ | 🗎 trabaja                                 | aen.gob.mx/se | rvlet/CheckSecuri           | ty/JSP/jobsite_g/                  | )s_visualizador_           | anonymous                                                                                          | s_seguimiento, | isp                        |                  |                  |  |
|---------------------------------|-------------------------------------------|---------------|-----------------------------|------------------------------------|----------------------------|----------------------------------------------------------------------------------------------------|----------------|----------------------------|------------------|------------------|--|
| So M                            | BIERNO DE<br>ÉXICO                        | FUNC          | IÓN PÚBL                    | ICA<br>Bésqueda de                 | Access al                  | Usuarios                                                                                           | 22             | SPO                        |                  | trabajaen.gob.mx |  |
| Principel F                     | <sup>a</sup> erspectiva d                 | le Género     | Jóvanes                     | Concursos                          | Registred                  | 58<br>7.4                                                                                          | Trabajarin     | Concurr                    | 101              | Abiertos         |  |
| Depende                         | encia u órg                               | ano descon    | centrado                    |                                    | 5                          | Secretaria                                                                                         | de la Funci    | ón Pública                 |                  |                  |  |
| Puesto:                         | esto: DIRECTOR(A) DE<br>INCONFORMIDADES E |               |                             | Inicio:                            |                            | 16/07/                                                                                             | 20 D<br>Transc | Dias<br>Transcurridos:     |                  | 41               |  |
| Estatus:                        | Con ganador                               |               |                             | Puntaje Mínimo de<br>Calificación: |                            | 60                                                                                                 | Gan            | ador:                      | dor: NANCY VIURO |                  |  |
| £.                              |                                           |               |                             | Vei                                | Convocatoria               |                                                                                                    |                |                            |                  | F                |  |
|                                 | AP                                        | Etapa I       | Etaj                        | 0a 11                              | Etapa                      | Etapa III                                                                                          |                | Etapa IV                   | 1                | tapa V           |  |
| No. de Folio                    | Ver detaile Rev.<br>Curricular            |               | Conocimiento<br>Ver detalle | Ver oxtalle                        | Experiencia<br>Ver detaile | Ver detaile                                                                                        | Documental     | Entrevistas<br>Ver detaile | Definitiva       | Determinación    |  |
| 26-88274                        |                                           | 1             | 16.4                        | 16.4                               | 15.2                       | 5.3                                                                                                | 1              | 26                         | 79.30            | GANADOR          |  |
| 22-88274                        | 93                                        | 1             | 16.4                        | 15                                 |                            | 1 1                                                                                                | X              |                            | 1                | DESCARTADO       |  |
| 6-88274                         |                                           | 1             | NP                          | 15.2                               |                            |                                                                                                    |                |                            | 1                | DESCARTADO       |  |
| 29-88274                        | 76                                        | 1             | 12.8                        |                                    |                            | 1 1                                                                                                |                |                            |                  | DESCARTADO       |  |
| 31-88274                        |                                           | 1             | 9.6                         |                                    |                            |                                                                                                    |                |                            |                  | DESCARTADO       |  |
| 15-88274                        |                                           | 1             | 8.8                         |                                    |                            |                                                                                                    |                |                            |                  | DESCARTADO       |  |
| 37-88274                        |                                           | 1             | 8                           |                                    | Pas                        | - 5· I                                                                                             | Finalmente     |                            | 1                | DESCARTADO       |  |
| 1-88274                         | -                                         | 1             | NP                          | NP                                 | desc                       | legará                                                                                             | la informa     | ación                      | 1                | DESCARTADO       |  |
| 2-88274                         | 70                                        | 1             |                             |                                    | corre                      | correspondiente al concurso,<br>así como el nombre de la<br>persona seleccionada como<br>ganadora. |                |                            |                  |                  |  |
| 3-88274                         | 8 8                                       | 1             | NP                          | NP                                 | pers                       |                                                                                                    |                |                            |                  |                  |  |
| 4-88274                         |                                           | 1             | NP                          | NP                                 | yana                       |                                                                                                    |                |                            |                  |                  |  |
| 5-88274                         | 63                                        | 1             | NP                          | NP                                 |                            | 0                                                                                                  |                |                            |                  | DESCARTADO       |  |
| 7-88274                         |                                           | 1             | NP                          | NP                                 |                            | 1                                                                                                  |                |                            |                  | DESCARTADO       |  |